# Deploying Dell EMC HCI Solutions for Microsoft Windows Server with OpenManage Integration for Microsoft System Center

This technical white paper describes automated solution to deploying a Microsoft Windows Server HCI cluster using Dell EMC OpenManage Integration for Microsoft System Center (OMIMSSC).

#### Abstract

OMIMSSC is a Dell EMC systems management integration for Microsoft System Center products that enables complete lifecycle management of Dell EMC devices. Dell EMC HCI Solutions for Microsoft Windows Server delivers a validated and certified HCI solution that enables organizations to modernize their infrastructure for improved application uptime and performance, simplified management and operations, and lower total cost of ownership. This document provides an overview to automated remote deployment mechanism of Microsoft Windows Server HCI clusters using OMIMSSC from Microsoft System Center Virtual Machine Manager (SCVMM).

September 2021

## Revisions

| Date           | Description                                                                                                    |
|----------------|----------------------------------------------------------------------------------------------------|
| September 2021 | Deploying Dell EMC HCI Solutions for Microsoft Windows Server with OpenManage<br>Integration for Microsoft System Center version 7.3 |

## Acknowledgements

This paper was authored by the following:

Authors: Harsha Naik and Shiva Prasad

The information in this publication is provided "as is." Dell Inc. makes no representations or warranties of any kind with respect to the information in this publication, and specifically disclaims implied warranties of merchantability or fitness for a particular purpose.

Use, copying, and distribution of any software described in this publication requires an applicable software license.

Copyright © 2021 Dell Inc. or its subsidiaries. All Rights Reserved. Dell Technologies, Dell, EMC, Dell EMC, and other trademarks are trademarks of Dell Inc. or its subsidiaries. Other trademarks may be trademarks of their respective owners. [9/17/2021] [Whitepaper] [Document ID]

## Table of contents

| Re | visions  | 5                                             | 2  |
|----|----------|-----------------------------------------------|----|
| Ac | knowle   | dgements                                      | 2  |
| Та | ble of c | contents                                      | 3  |
| Ex | ecutive  | summary                                       | 4  |
| 1  | Introc   | Juction to OMIMSSC                            | 5  |
|    | 1.1      | Important links                               | 5  |
| 2  | Solut    | ion Prerequisites                             | 6  |
| 3  | Netw     | ork Connectivity and Setup                    | 7  |
| 4  | Wind     | ows Server HCI Cluster Deployment Workflow    | 10 |
|    | 4.1      | Discovering target nodes                      | 12 |
|    | 4.2      | Creating Logical Switch configuration profile | 15 |
|    | 4.3      | Preparing Operational Template                | 16 |
|    | 4.3.1    | Create bootable WinPE image                   | 17 |
|    | 4.3.2    | Create Physical Computer Profile (PCP)        | 19 |
|    | 4.3.3    | Create Hypervisor Profile                     | 19 |
|    | 4.3.4    | Create Operational Template                   | 21 |
|    | 4.4      | Automated Cluster Deployment                  | 24 |
|    | 4.5      | Viewing deployed Cluster                      | 28 |
| Те | chnica   | I support and resources                       | 30 |
|    | Relat    | ed resources                                  | 30 |
|    | Term     | s and Definitions                             | 30 |

## **Executive summary**

Microsoft Storage Spaces Direct uses industry-standard servers with local-attached drives to create highly available, highly scalable software-defined storage at a fraction of the cost of traditional SAN or NAS arrays. Storage Spaces Direct is included in Windows Server 2019 Datacenter, Windows Server 2016 Datacenter, and Windows Server Insider Preview Builds. It also provides the software-defined storage layer for Azure Stack HCI. Azure Stack HCI is a hyperconverged infrastructure (HCI) cluster solution that hosts virtualized Windows and Linux workloads and their storage in a hybrid environment that combines on-premises infrastructure with cloud services.

Microsoft HCI Solutions from Dell Technologies encompass various configurations of AX nodes from Dell Technologies to power the primary compute cluster that is deployed as a hyperconverged infrastructure. Dell EMC Integrated System for Microsoft Azure Stack hyperconverged infrastructure (HCI) is an all-in-one validated HCI system that leverages an integrated foundation from Dell Technologies. Designed with full-stack lifecycle management and native Azure integration, the integrated system delivers efficient operations, flexible consumption models and high-level enterprise expertise.

HCI cluster deployment process involves various number of steps when carried out manually and requires a specialized knowledge of prerequisite and recommended configurations to be met on the solution cluster nodes. A manual operational process and insufficient knowledge can be error-prone leading to various quality hurdles and deployment challenges. Dell Technologies has partnered with Microsoft to address these challenges by providing a high degree of automation.

OpenManage Integrations for Microsoft System Center Virtual Machine Manager (OMIMSSC) is an offering from Dell EMC that provides comprehensive capabilities for deployment and lifecycle management of a Windows Server Hyperconverged (HCI) solution cluster with simplified management and operations.

It provides automated workflows that abstracts the various management complexities involved in HCI solution cluster deployment process and eliminates the need for specialized knowledge to apply configurations recommended for HCI solution. It also provides cluster management capabilities with cluster aware updates to keep your data safe while making the update process simple, safe and minimize disruptions in your datacenter.

This document provides guidance, use cases and best practices to the above-mentioned workflows, approximately reducing over 16 manual steps per node and over 15 minutes of attended time per node excluding the time put into study, assessments and guess work.

Note: OMIMSSC provides Microsoft HCI deployment solution (based on Microsoft Windows Server OS) using AX Nodes from Dell Technologies (also includes legacy S2D Ready Nodes) through Microsoft System Center Virtual Machine Manager (SCVMM)

## 1 Introduction to OMIMSSC

OpenManage Integration for Microsoft System Center (OMIMSSC) is a software-based virtual appliance that provides complete lifecycle management of Dell devices like Servers, Chassis and switches in virtual and cloud environments, when integrated with Microsoft system center configuration Manager (SCCM) and Microsoft System Center Virtual Machine Manager (SCVMM).

OMIMSSC offers capabilities of end to end deployment solution involving device discovery, hardware and firmware patching, hardware and firmware compliance reporting, operating system deployment and cluster deployment with other management automations.

SCVMM serves as a central point of management for virtualization, cloud deployments and more. This document provides guidance on how to deploy and manage a Microsoft Windows Server HCI solution cluster using OMIMSSC through SCVMM environments.

### 1.1 Important links

To download OMIMSSC, refer Dell Support Site.

For information on OMIMSSC installation, refer to Manuals.

For information about SCVMM, see the Microsoft documentations.

## 2 Solution Prerequisites

| Components                                                                              | Version                                                                                                    |
|-----------------------------------------------------------------------------------------|----------------------------------------------------------------------------------------------------|
| Management Console                                                                      | Dell EMC OMIMSSC for SCCM and SCVMM Appliance version 7.3.                                                                                       |
| Microsoft Consoles (Management System)                                                  | <ul><li>SCVMM 2019</li><li>SCVMM 2016</li></ul>                                                                                                  |
| Managed Nodes (Dell EMC Microsoft<br>Storage Spaces Direct Ready Nodes and AX<br>Nodes) | <ul> <li>AX6515</li> <li>AX-740XD and RN740xd</li> <li>AX-640 and RN640</li> <li>RN740XD2</li> <li>RN440</li> </ul>                              |
| Dell EMC Networking switches                                                            | For the complete list of supported switches, see <u>Support</u><br><u>Matrix for Dell EMC Solutions for Microsoft Azure Stack</u><br><u>HCI.</u> |
| Supported Operating System on Managed<br>Node                                           | <ul> <li>Microsoft Windows Server 2019</li> <li>Microsoft Windows Server 2016</li> </ul>                                                         |

 Table 1
 Solution Pre-requisites

## 3 Network Connectivity and Setup

OMIMSSC supports Windows Server HCI solution with "fully converged network design" supporting up to 16 nodes in a cluster which indicates that both Management and Storage network traffic will be made available on a Dual Port Mellanox/QLogic network cards present on each managed node.

Figure below is an illustration of a simple connected topology of an AX Node with top of rack (TOR) network switch. For more information on AX Node connectivity and Network Switch configurations see <u>Storage</u> <u>Spaces Direct Network configuration guide</u>.

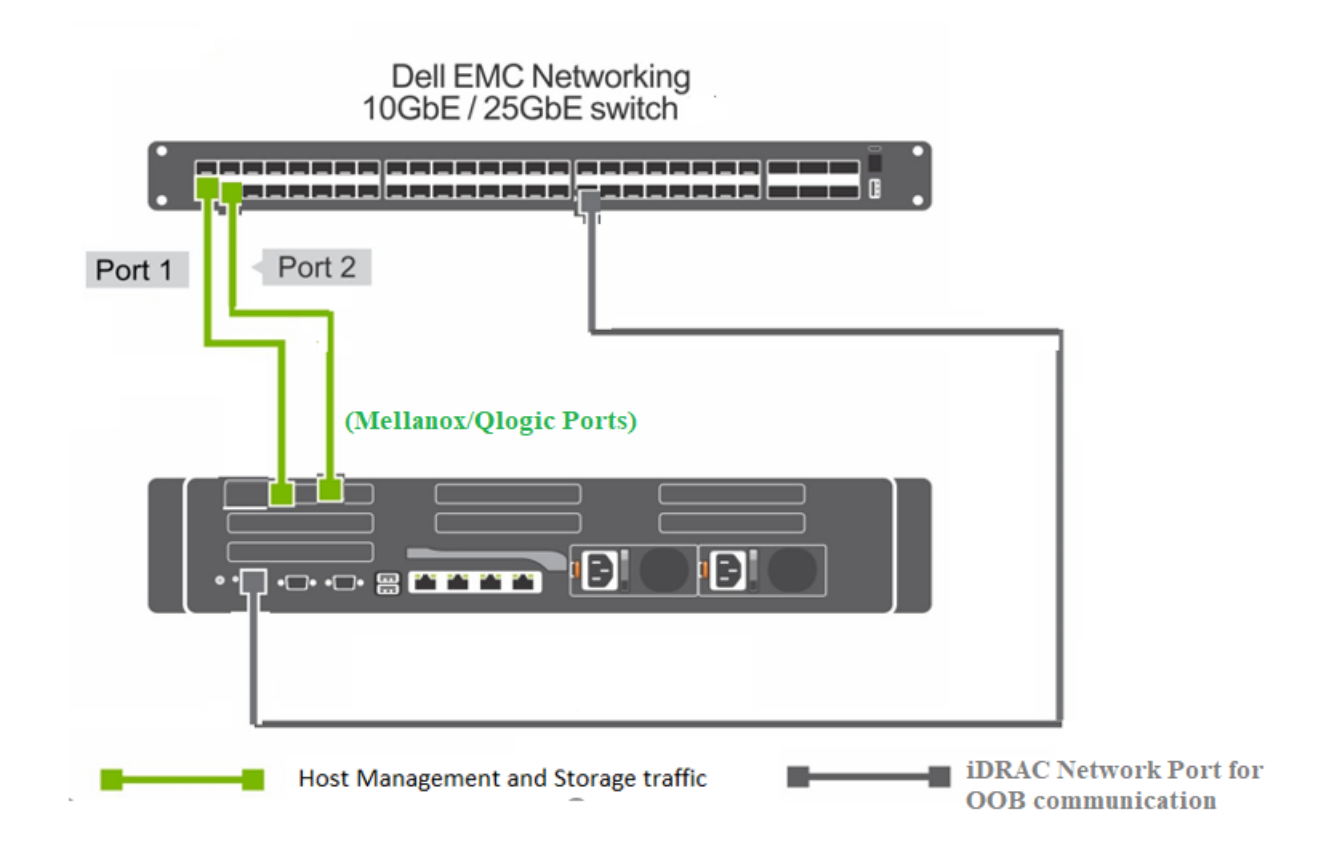

Simple Topology of single node connected with TOR switch

NOTE: In case redundant switch connection is chosen and nodes are connected over two separate network switches then both switches will require access to all the subnets so that fail over can occur. Also, ensure that the iDRAC network (i.e. Management Network) is reachable from OMIMSSC and SCVMM.

OMIMSSC facilitates the software settings on network adapter ports of each Managed Node to enable management and storage network traffic. User will require to provide inputs to cluster node like IP range,

subnet details, VLAN, DNS and gateway details matching the physical network environment where Managed Nodes are connected to.

Below table represents the network traffic to be configured.

| Traffic Class              | Purpose                                                 | VLAN Tagging |
|----------------------------|---------------------------------------------------------|--------------|
| Management                 | For management of cluster, cluster nodes and VM traffic | Untagged     |
| Storage 1 (Fault Domain 1) | SMB traffic for storage data transmission               | Tagged       |
| Storage 2 (Fault Domain 2) | SMB Traffic for storage data transmission               | Tagged       |

 Table 2
 Configured Network Traffic settings by OMIMSSC on each Managed Node

Figure below is as illustration of how solution will configure the network traffic internally on each Managed Node.

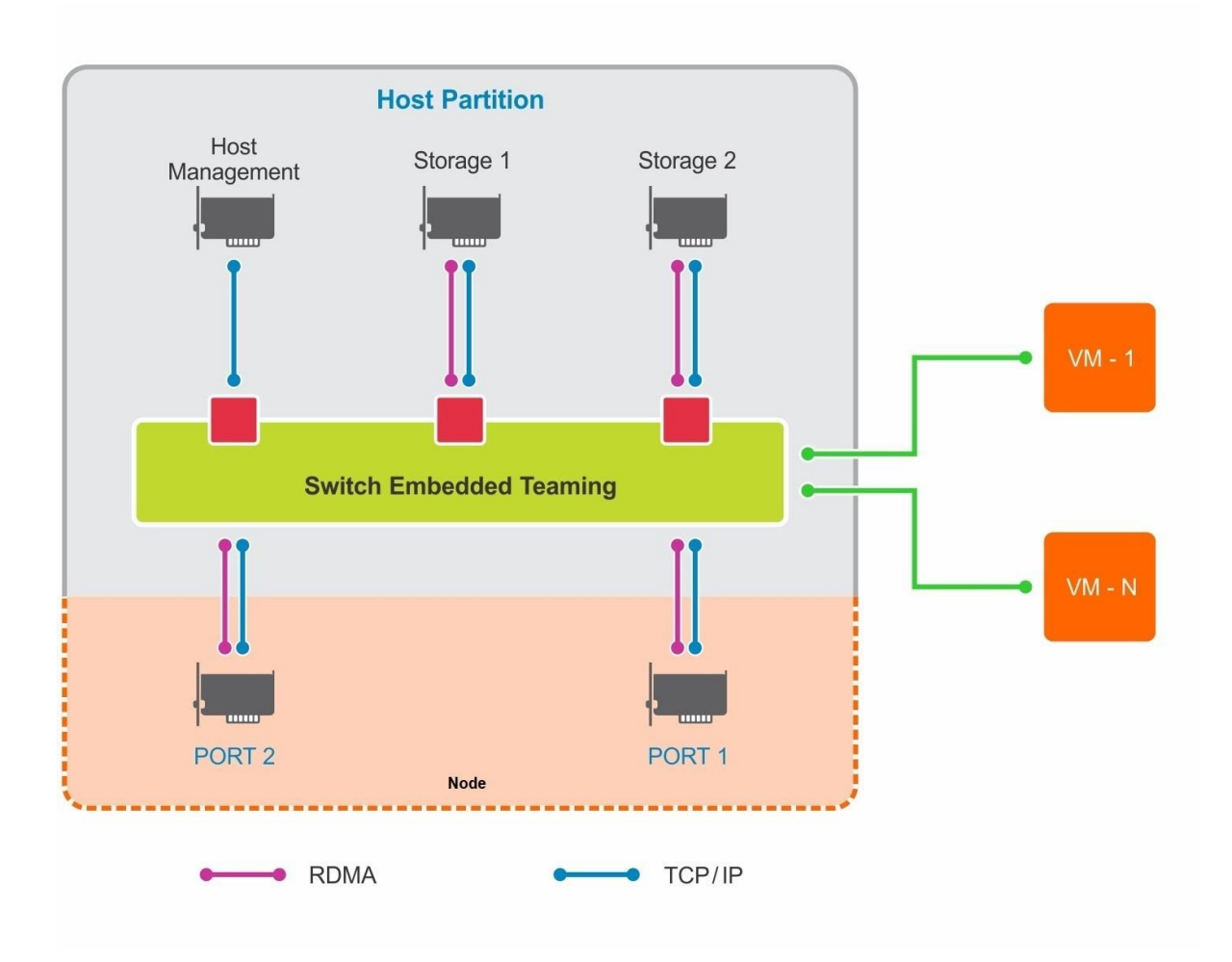

Configured Network-Traffic on each node

Details on configuration steps is discussed in the "Logical Switch Configuration" section.

## 4 Windows Server HCI Cluster Deployment Workflow

Let us start off with HCI cluster deployment workflow by launching OMIMSSC extension page that is embedded into SCVMM console.

Once you are in Microsoft SCVMM Console, click on Hosts or Hosts group to find "Dell EMC OMIMSSC" under "Home" ribbon. This is the launch point of Dell EMC OMIMSSC extension.

| Administrator - scynmsite.szu.com - virte                                                                                                    | ai machine manager                                                   |                                                                                         |
|----------------------------------------------------------------------------------------------------|----------------------------------------------------------------------|-----------------------------------------------------------------------------------------|
| Home Folder                                                                                                    |                                                                      |                                                                                         |
| Create Add Resources Create Add                                                                                                    | Compliance OMINSSC                                                   | IMSSC                                                                                   |
| abric 4                                                                                                    | OpenManage Integration for Microsoft System Center Console Extension |                                                                                         |
| Servers     Market     Servers     Market     Servers     Market     Market     Mar | OMIMSSC<br>Extension Page                                            | DEVELLENCE<br>OMIMSSC<br>2009 - 2020 Dell Inc, or its subsidiaries. All Rights Reserved |
| QoS Policies                                                                                                    |                                                                      | User Name<br>Password                                                                   |
| w VMs and Services                                                                                                    |                                                                      | Log In                                                                                  |
| Pabric                                                                                                    |                                                                      |                                                                                         |
| 🚟 Library                                                                                                    |                                                                      |                                                                                         |

Dell EMC OMIMSSC Extension Console

On a high level, creating a Windows Server HCI cluster using OMIMSSC, consists steps that are fully automated by OMIMSSC bringing in seamless cluster creation that is repeatable eliminating guesswork and the risk of manual error(s)

- 1. Discover the nodes to be provisioned for cluster using iDRAC IP.
- 2. Prepare the configurations to be deployed:
  - a. Create Logical Switch profile with Management, Storage and Cluster networking configurations.
  - b. Configure Operational Template with Operating System specific details.
     Note: Operational Template already contains validated update repository and recommended hardware configurations from Dell Technologies.
- 3. Deploy Cluster.

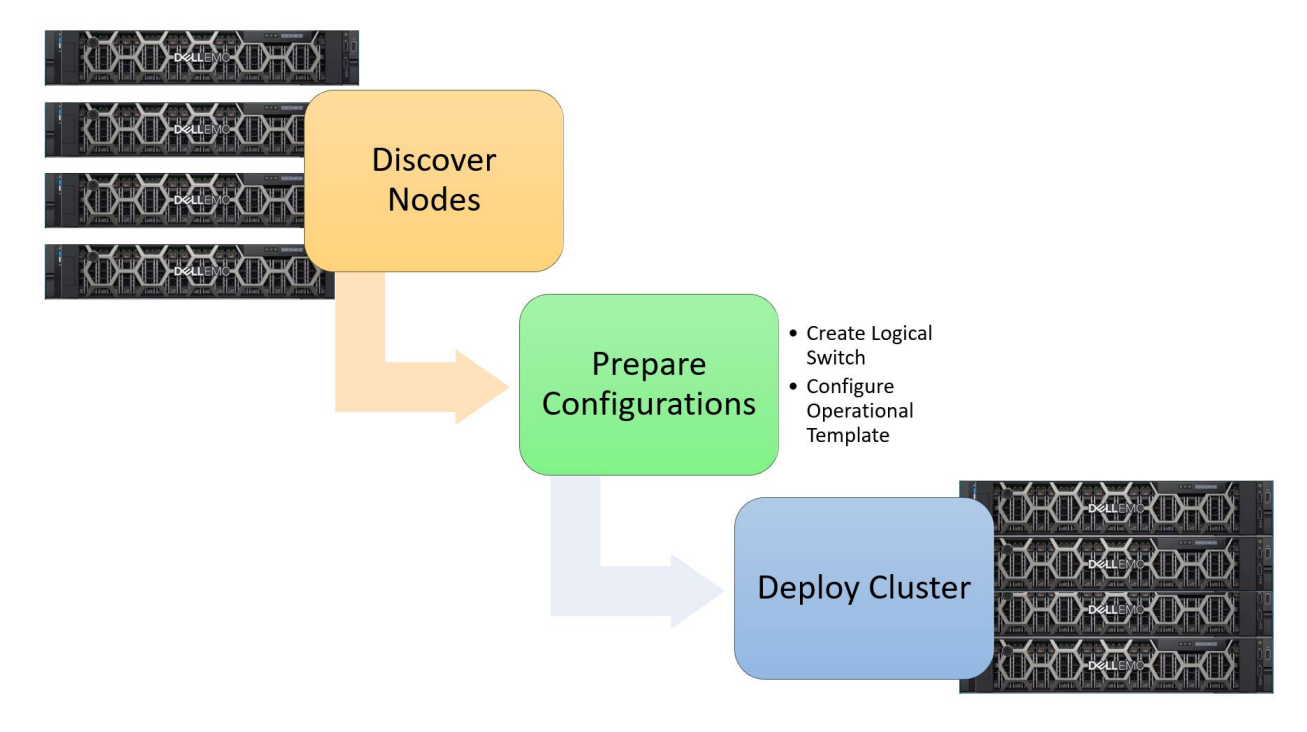

Cluster deployment steps overview

To understand different artifacts used for deployment, refer to the below image. Steps and purpose of each of these artifacts are detailed in further sections.

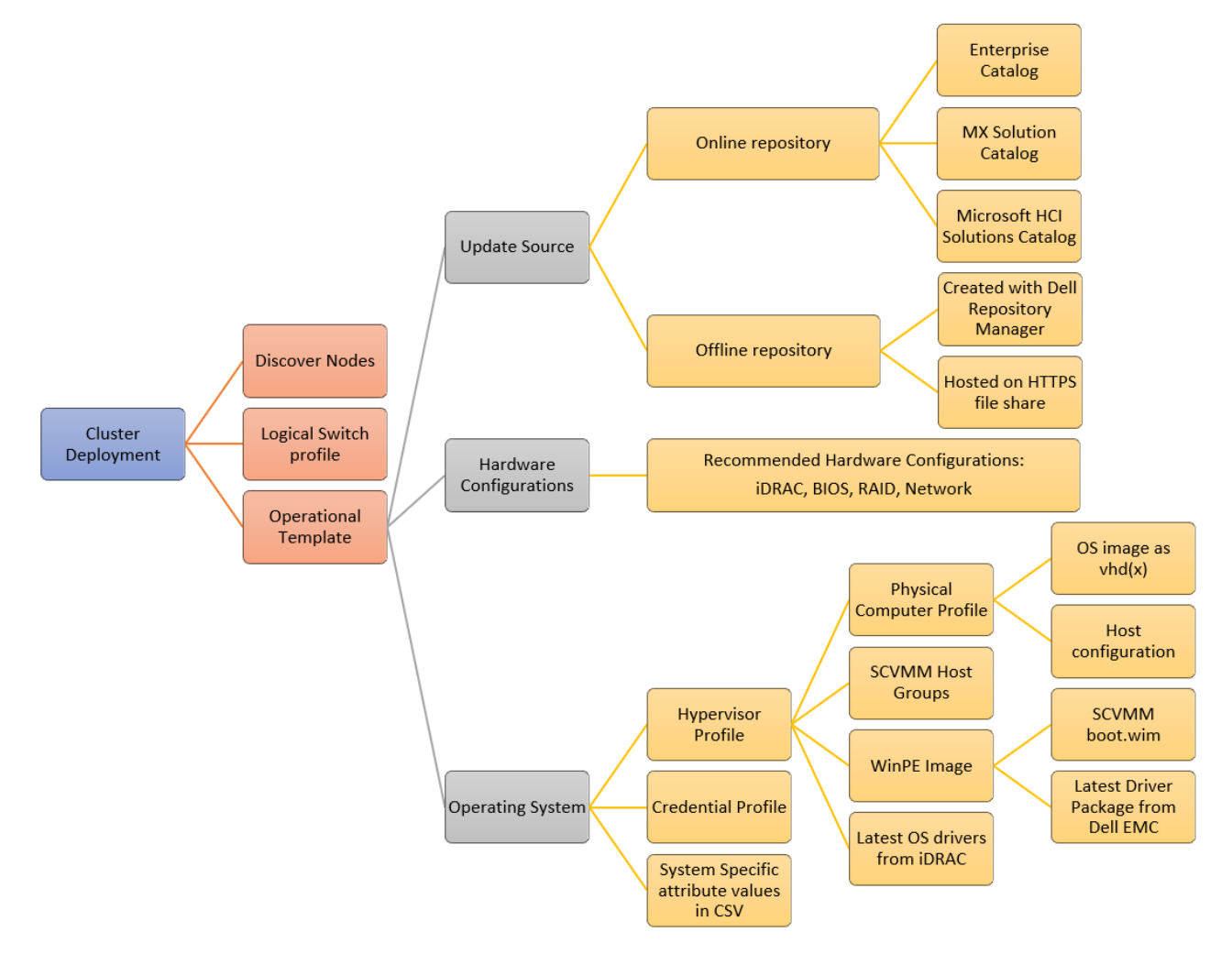

Cluster Deployment Pre-requisites and artifacts roll up

### 4.1 Discovering target nodes

PRE- REQUISITE: Create a **Credential Profile** of type device that carries iDRAC credentials to discover the nodes. To create a **Credential Profile**, navigate Dell EMC OMIMSSC extension, click **Profiles and Templates**, and then click **Credential Profile** and click **Create**.

IMPORTANT: iDRAC credentials provided in **Credential Profile** must have administrator privilege on iDRAC.

| OpenManage Integration for Microsoft System                                                                                                    | Center Console Extension                                                         |                                                                                                    |                                                                                                    |           |
|----------------------------------------------------------------------------------------------------|----------------------------------------------------------------------------------|----------------------------------------------------------------------------------------------------|----------------------------------------------------------------------------------------------------|-----------|
| DØLLEMC Op Launch Cred                                                                                                    | ential Profile                                                                   |                                                                                                    |                                                                                                    |           |
| Home  Profiles and Templates  Hypervisor Profile  Hypervisor Profile  Credential Profile  Operational Template  Additional Contiguration and Deployment  Maintenance Center  WinPE Update Jobs and Logs Center | Credential Profiles  Create Create SYSTEM DEFAULT FTP SWINDOWS DOMAIN ADMIN ROOT | Credential Profile Create the different types of credential profiles that and firmware update. Select the credential profile by Credential Type Profile Description Credentials Username Password Default Profile for | you can use for discovery, operating system deployment<br>pe and provide the details appropriately.<br>Device Credential Profile<br>IDRAC Credentials for Ready Nodes<br>root<br>IDRAC<br>V |           |
|                                                                                                    | Details<br>Name<br>Description<br>Created (Local Time)<br>Modified (Local Time)  |                                                                                                    | Finish Cance                                                                                                    | ) Profile |

Create Credential Profile

Have the iDRAC IP and Service Tags of all Managed Nodes participating in HCI cluster deployment handy. It would help us select nodes for cluster deployment.

We will discover the nodes with its iDRAC IP and credentials in OMIMSSC with below steps within Dell EMC OMIMSSC extension:

1. In the **Configuration and Deployment** page, in the left pane navigate to **Server View** and click **Discover**.

| OpenManage Integration for Microsoft System C | enter Console Extension                                                                                                    |
|-----------------------------------------------|----------------------------------------------------------------------------------------------------|
| D&LLEMC OpenManage Integ                      | ration for Microsoft System Center                                                                                                    |
| 🔇                                             | Server View                                                                                                    |
| Profiles and Templates                        | This page lists host servers and unassigned servers discovered in OMIN                                                                     |
| Configuration and Deployment                  | compliance status that is required to work with OMIMSSC. Assign an op<br>hardware configuration against the assigned operational template. |
| Server View                                   |                                                                                                    |
| Modular Systems View                          | Q Discover C Refresh Delete C Synchronize                                                                                                  |
| Cluster View                                  | Unassigned Servers Hosts                                                                                                    |
| Maintenance Center                            | unch Discovery wizard                                                                                                    |

Launch Discovery Wizard

2. Provide the iDRAC IP range, Credential Profile with iDRAC credentials and job details.

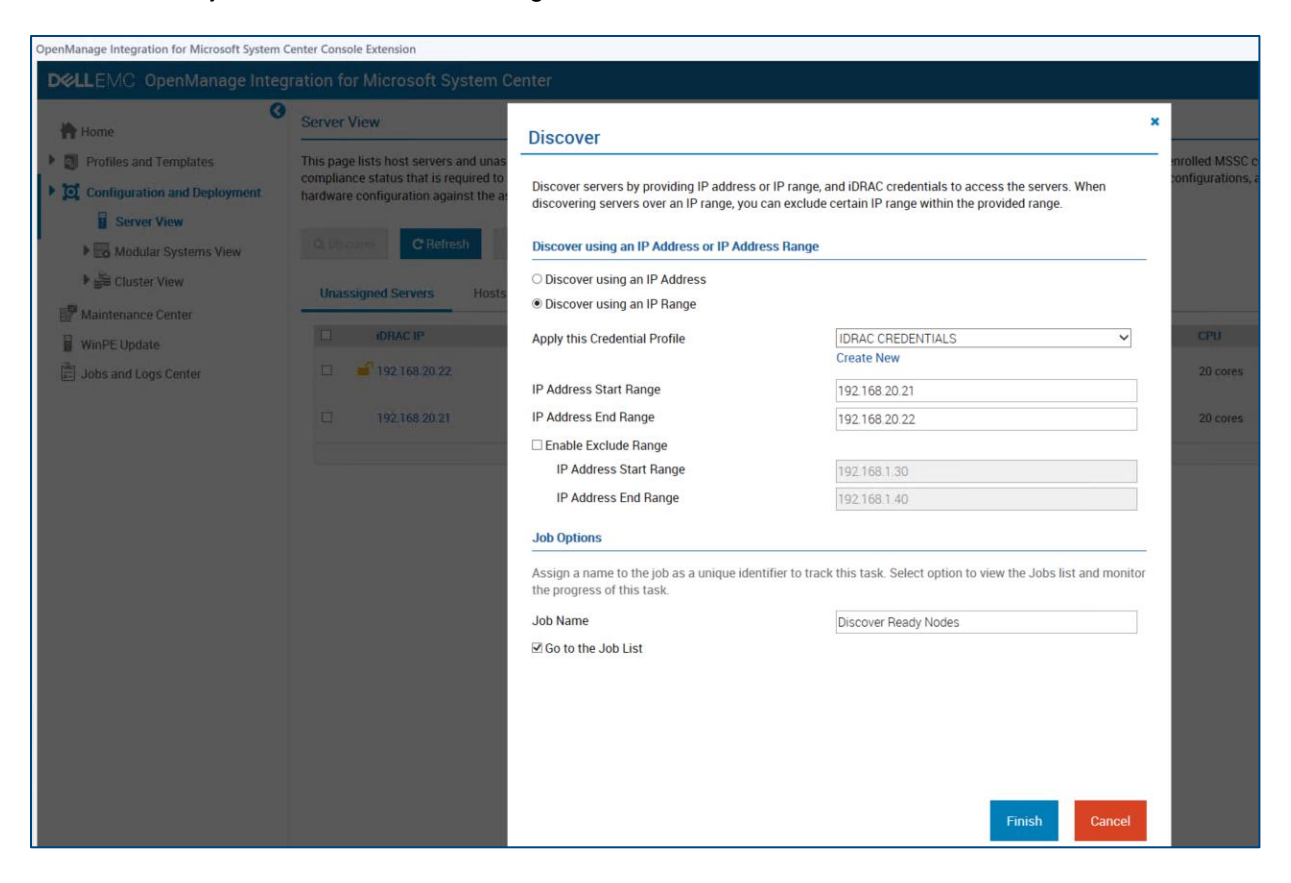

#### 3. Submit the job to discover these Managed Nodes in few minutes.

Enter iDRAC IP details and discover.

NOTE: Track the progress of the discovery at **Jobs and Logs Center**. Identify the job using the provided name.

| D&LLEMC OpenManage Integr    | ration for Microsoft S                  | ystem Center                                                                                   | 🕄 About 🛛 🕤           |
|------------------------------|-----------------------------------------|------------------------------------------------------------------------------------------------|-----------------------|
| 🚱 🛉 Home                     | Jobs and Logs                           |                                                                                                |                       |
| Profiles and Templates       | View running, completed a               | id scheduled jobs, job-specific log messages, and generic log messages; manage scheduled jobs. |                       |
| Configuration and Deployment | Running History                         | Scheduled Generic Logs                                                                         |                       |
| Maintenance Center           |                                         |                                                                                                |                       |
| WinPE Update                 | C Refresh                               |                                                                                                |                       |
| Jobs and Logs Center         |                                         |                                                                                                |                       |
| 1                            | Jobs/Tasks/Messag                       | 25 Summary                                                                                     | Progress Status       |
|                              | <ul> <li>Discover Ready Node</li> </ul> | s IP Range based Discovery Job Type: Discovery Status: In Progre                               | ess                   |
|                              | 192.168.20.22                           | Start Time: July 28 2020 07:18 AM End Time: Not Available                                      | In Progress           |
|                              | · 192.168.20.21                         | Start Time: July 28 2020 07:18 AM End Time: Not Available                                      | In Progress           |
|                              | Activity Log                            |                                                                                                |                       |
|                              | Category                                | Message Description                                                                            | Date and Time(Local)  |
|                              | Information                             | Manual Discovery has started for Dell iDRAC IP Address: 192.168.20.21                          | July 28 2020 07:18 AM |
|                              |                                         | Page 1 of 1 we we                                                                              |                       |
|                              |                                         | (+ Page 1 of 1 ()                                                                              |                       |
|                              |                                         |                                                                                                | View 1 - 1 of 1       |

Jobs and Logs Center for tracking job progress.

### 4.2 Creating Logical Switch configuration profile

Windows Server HCI solution requires necessary network settings to be configured to enable network traffic on each cluster node.

As part of the automated cluster deployment workflow, OMIMSSC applies these network configurations using a Logical Switch template created from OMIMSSC, leveraged from SCVMM.

BEST PRACTICE: Release any unused or unallocated IP addresses used within IP pools created in SCVMM console and ensure to use new IP addresses before creating logical switch profile

To create this Logical Switch profile within Dell EMC OMIMSSC extension:

1. In the **Configuration and Deployment** page, in the left pane navigate to **Cluster View** and click **Create Logical Switch**.

| OpenManage Integration for Microsoft System Ce                                                                                                    | nter Console Extension                                                                                                    |                                                                                    |              |                  |           |        |
|----------------------------------------------------------------------------------------------------|----------------------------------------------------------------------------------------------------|------------------------------------------------------------------------------------|--------------|------------------|-----------|--------|
| D&LLEMC OpenManage Integ                                                                                                    | ration for Microsoft System Center                                                                                                    |                                                                                    |              | 🐣 TEJD\autoadmin | (i) About | 🕜 Help |
| <ul> <li>Image: Profiles and Templates</li> <li>Image: Configuration and Deployment</li> <li>Image: Server View</li> <li>Image: Server View</li> <li>Image: Cluster View</li> <li>Image: Server View</li> <li>Image: Server View&lt;</li></ul> | Cluster View View the details of all discovered server clusters, and create is Create Cluster FQDN There are no items available: Launch Create Logical Switch wizard | Windows Server HCI clusters by creating a logical switch in SCVMM through OMIMSSC. | Cluster Type |                  |           |        |

Creating Logical Switch for Cluster Network traffic

2. Provide the required parameters for management and storage network traffic, matching the network environment of your lab.

| odical Switch Na                                       | me                                                                    | HCI Network                                                    |                                                                     |  |
|--------------------------------------------------------|-----------------------------------------------------------------------|----------------------------------------------------------------|---------------------------------------------------------------------|--|
| SCVMM Host Gro                                         | up Destination                                                        | All Hosts                                                      | ~                                                                   |  |
| Configuration for                                      | Management                                                            |                                                                |                                                                     |  |
| Start IP                                               | 192.168.10.2                                                          | DNS Server                                                     | 192.168.0.1                                                         |  |
| End IP                                                 | 192.168.10.6                                                          | DNS Suffix                                                     | hcidomain.com                                                       |  |
| Subnet                                                 | 192.168.10.1/24                                                       | Gateway                                                        | 192.168.10.1                                                        |  |
|                                                        |                                                                       |                                                                |                                                                     |  |
| Configuration for                                      | Storage 1                                                             | Configuration for S                                            | Storage 2                                                           |  |
| VLAN ID                                                | Storage 1                                                             | Configuration for S                                            | Storage 2                                                           |  |
| Configuration for<br>VLAN ID<br>Start IP               | 2<br>192.168.12.2                                                     | VLAN ID<br>Start IP                                            | 3<br>192.168.13.2                                                   |  |
| VLAN ID<br>Start IP<br>End IP                          | 2<br>192.168.12.2<br>192.168.12.6                                     | Configuration for S VLAN ID Start IP End IP                    | 3<br>192.168.13.2<br>192.168.13.6                                   |  |
| VLAN ID<br>Start IP<br>End IP<br>Subnet                | Storage 1<br>2<br>192.168.12.2<br>192.168.12.6<br>192.168.12.1/24     | Configuration for S VLAN ID Start IP End IP Subnet             | 3<br>192.168.13.2<br>192.168.13.6<br>192.168.13.1/24                |  |
| VLAN ID<br>Start IP<br>End IP<br>Subnet<br>Job Options | 2         192.168.12.2           192.168.12.6         192.168.12.1/24 | Configuration for S<br>VLAN ID<br>Start IP<br>End IP<br>Subnet | 3         192.168.13.2         192.168.13.6         192.168.13.1/24 |  |

Configure Management and Storage Network traffic details

 Navigate to SCVMM to confirm the created Logical Switch Profile and dependencies with specified cluster and network details.

RECOMMENDATION: Logical Switch and other dependency profiles that are created by OMIMSSC in SCVMM will be created with Dell EMC recommended network adapter vendor configurations and internal naming conventions, modifying it may cause failure during cluster creation operation.

### 4.3 Preparing Operational Template

To perform Day 0 Cluster deployment, OMIMSSC facilitates with a single template containing Firmware, Hardware and Operating System details known as the **Operational Template**.

NOTE: OMIMSSC has pre-built Operational Templates carrying Dell EMC validated and recommended hardware configurations for your chosen AX nodes (or legacy S2D Ready Nodes) with supported Network Adapter vendor choices.

NOTE: OMIMSSC carries validated update catalog maintained online containing qualified set of firmware and drivers recommended for HCI cluster solutions. This is named as the "**Update Catalog for Microsoft HCI Solutions**"

OMIMSSC leverages SCVMM's Physical Computer Profile (PCP) and WinPE image for OS deployment purpose. We will first look at the steps to create bootable WinPE image and PCP, and then move on to configuring them as a single template i.e. Operational Template in later sections.

#### 4.3.1 Create bootable WinPE image

This section details the steps to create a bootable WinPE image.

#### Generate SCVMM WinPE image

OMIMSSC for OS deployment uses WinPE (Windows Preinstallation Environment) boot image to perform pre-OS configurations. To generate this boot.wim file, enable Windows Deployment Services (WDS) role on the server where SCVMM is installed and add PXE server to SCVMM. This will create a boot.wim file at <WDS directory>\ RemoteInstall\DCMgr\Boot\Windows\Images location.

For information about the WDS role on a server, and adding a PXE server to SCVMM, see <u>Provisioning a</u> <u>Hyper-V host or cluster from bare-metal computers section</u> of Microsoft documentation.

We will further inject latest boot critical drivers (i.e. Network and Storage) to this image using OMIMSSC in subsequent steps. As a preparation for this injection step, copy this boot.wim to CIFS share accessible to OMIMSSC appliance.

NOTE: Consider keeping the CIFS share in SCVMM machine to unify network traffic.

#### Download and extract latest boot critical drivers

OMIMSSC is enabled with a provision to inject latest boot critical drivers using Dell EMC OpenManage Server Driver Pack DVD. It is a publicly released package from Dell EMC which packages OS drivers for all the Server platforms.

To download OpenManage driver pack, launch https://www.dell.com/support/ -> Search for the keyword Dell EMC OpenManage server Driver Pack DVD and download the corresponding OpenManage server driver pack based on the supported platforms.

Following are the steps to extract drivers from OpenManage server driver pack.

- 1. Mount the ISO as a drive in any local Windows machine.
- 2. Use command prompt and navigate to the <Mounted Drive>:\server\_assistant\driver\_tool\bin.
- 3. Run command make\_driver\_dir.exe -i -d -o --extract

Let us take an example where the OM Server Driver Pack is mounted drive at F and extracted output path is C:\om\_server\_diver\_pack. Command to be executed would look like:

make\_driver\_dir.exe -i F:\ - d c:\om\_server\_driver\_pack -o WINPE10 --extract

NOTE: The existing files in the extracted output path will be deleted after extraction, hence it is recommended to create a new empty folder for extraction of drivers.

NOTE: Extraction of drivers will take up to 30 minutes. During the process of extraction of drivers, the OMIMSSC console extension may logout automatically as it will be idle for about 30 minutes. Hence save your work before exiting the console extension to perform other operations.

4. Now copy the extracted driver pack to a CIFS share folder accessible by OMIMSSC appliance.

#### Inject latest boot critical drivers to create a bootable WinPE image

Following are the steps below to create a bootable WinPE image.

- 1. Navigate to WinPE Update on the left pane to launch WinPE Update wizard.
- 2. Input Image Source, CIFS share path to the boot.wim from Generate SCVMM WinPE image step.
- 3. Input **Driver Path**, CIFS share path to the extracted driver pack obtained from Download and extract boot critical drivers' step.
  - RECOMMENDATION: Provide the boot.wim and extracted drivers through same CIFS share.
- Provide the Output File, <file\_name.iso>. This will be the boot image generated based on boot.wim from SCVMM injected with latest drivers from driver pack. Mentioned ISO file will be generated in the same share as the above CIFS share.
- 5. Select the **Credential Profile**, created with Windows Credential Profile type containing domain user credentials having remote access to specified CIFS share.
- Click Update, to submit the WinPE image update with latest drivers. You can track the progress of this activity in Jobs and Logs Center using the system given Job Name (specified in WinPE Update wizard screen)

| DELLEMC OpenManage Integ                                                                                                    |                                                                                                    |                                                                                                    |                                                                                                    |
|----------------------------------------------------------------------------------------------------|----------------------------------------------------------------------------------------------------|----------------------------------------------------------------------------------------------------|----------------------------------------------------------------------------------------------------|
| 😚 Home                                                                                                    | Overview                                                                                                    | WinPE Update                                                                                                    | 0 ×                                                                                                    |
| Orofiles and Templates     Orofiguration and Deployment     Maintenance Center     Orofiguration     WinPE Update     Jobs and Logs Center | Using OMIMSSC, you can<br>status of all the jobs initia<br>Discovered Devices<br>3 hosts<br>4 unassigned servers | The WinPE image may not have the latest storage<br>job will help to update the WinPE image with the<br>Server Driver Pack creating an ISO image for SCV<br>is mandate to use the WinPE image that comes for<br>Note: DTK is End of Life product from Dell EMC at<br>7.3. | e drivers, network drivers, or both. The WinPE customization<br>drivers from well known source like Dell EMC OpenManage<br>MM or a WIM image for MECM(SCCM). In case of SCVMM, it<br>or SCVMM.<br>nd is supported for use only with OMIMSSC versions before |
|                                                                                                    | O modular systems  • View Hosts                                                                                  | WinPE Update Job Name (system given)                                                                                                    | Job_20210713084930199                                                                                                    |
|                                                                                                    | <ul> <li>View Unassigned Server</li> <li>View Modular Systems</li> </ul>                                         | Custom WinPE Image Path                                                                                                    | \\192168.20.11\wim\Boot.wim                                                                                                    |
|                                                                                                    | Templates and Profil                                                                                             | WinPE Drivers Source ()                                                                                                    | 1102 168 20 11) wimtom server driver nack                                                                                                    |
|                                                                                                    | 9 operational templates                                                                                          | Output File 🟮                                                                                                    |                                                                                                    |
|                                                                                                    | 0 hypervisor profiles<br>1 credential profiles                                                                   | ISO or WIM File Name                                                                                                    | Windows2019.iso                                                                                                    |
|                                                                                                    | View Operational Templ     View Hypervisor Profile                                                               | Credential Profile Credential Profile                                                                                                    | SHARE ADMIN                                                                                                    |
|                                                                                                    | The sum                                                                                                    | ☑ Go to the Job List                                                                                                    |                                                                                                    |
| v te<br>File<br>← →                                                                                                    | Home Share View<br>+ ↑ 2 < 192.168.20.11 > wim >                                                                 | v b Search wim                                                                                                    | Update Cancel                                                                                                    |
| עסיג <<br>אד ⊑י ~                                                                                                    | ick access Doot.wim is PC om_server_driv                                                                         | Date modified         Type           1/7/2021 4:37 AM         WIM File           ver.pack         7/13/2021 1:45 AM         File folder                                                                                                    |                                                                                                    |

WinPE Update screen and Windows network share contents

#### 4.3.2 Create Physical Computer Profile (PCP)

Physical Computer Profile in SCVMM defines settings used to provision servers. This profile typically contains OS image (vhd or vhdx), domain, host Administrator account, license key and other configurations related to OS deployment.

OMIMSSC leverages this profile and provides value add of combining all these configurations into a single, ready to deploy Operational Template.

For information on creating PCP, see Create a physical computer profile section in Pre-requisites of Microsoft documentation on Provisioning a Hyper-V host or cluster from bare-metal computers.

BEST PRACTICE: Latest security updates are applied to the vhd to be deployed and on SCVMM machine.

#### 4.3.3 Create Hypervisor Profile

Hypervisor Profile is a profile maintained in OMIMSSC to contain all the OS artifacts we discussed above. Consider this profile to be container of pointers to specific Host Group, Physical Computer Profile, WinPE image and source of post OS drivers.

To create a Hypervisor Profile in OMIMSSC,

- 1. Click **Profiles and Templates**, in the left pane.
- 2. Click Hypervisor Profile.
- 3. Click **Create**, to launch a guided wizard to create Hypervisor Profile.
- 4. In Name and Description screen, provided unique name for Hypervisor Profile.

BEST PRACTICE: Provide a name to identify the OS flavour or Host Type information contained in the Hypervisor Profile.

5. In **SCVMM Information** screen, select the SCVMM Host Group where the deployed host must be categorized and select the Physical Computer Profile created in above step.

| Velcome                 | ~ | SCVMM Information                                        |                                                        |     |
|-------------------------|---|----------------------------------------------------------|--------------------------------------------------------|-----|
| Name and Description    | ~ | In SCVMM, select the host group and host profile or phys | ical computer profile that you have assigned for OMIMS | SC. |
| SCVMM Information       |   | SCVMM Host Group Destination                             | All Hosts                                              | ~   |
| VinPE Boot Image Source |   | SCVMM Host Profile/Physical Computer Profile             | windows server 2019                                    | ~   |
| )rivers Source          |   |                                                          |                                                        |     |
| Summary                 |   |                                                          |                                                        |     |
|                         |   |                                                          |                                                        |     |

#### SCVMM Information screen

 In WinPE Boot Image Source screen, input the bootable WinPE iso generated in CIFS share from the above step and select the Credential Profile containing domain user with remote access privilege to the WinPE ISO CIFS path.

| Hypervisor Profile Wiza | ard |                                                                                                    |                                     |                           |
|-------------------------|-----|----------------------------------------------------------------------------------------------------|-------------------------------------|---------------------------|
| Welcome                 | ~   | WinPE Boot Image Source                                                                                                    |                                     |                           |
| Name and Description    | ~   | <ul> <li>Provide path and name of the Windows Preinstallation Environment (WinPE) ISO image that will be used for deployment, and the access the share folders.</li> </ul> |                                     | t, and the credentials to |
| SCVMM Information       | ~   |                                                                                                    |                                     |                           |
| WinPE Boot Image Source |     | Network WinPE ISO Path                                                                                                    | \\192.168.20.11\wim\Windows2019.iso |                           |
|                         |     | Credential Profile                                                                                                    | SHARE ADMIN                         | ~                         |
| Drivers Source          |     |                                                                                                    | Create New                          |                           |
| Summary                 |     |                                                                                                    |                                     |                           |
|                         |     |                                                                                                    |                                     |                           |
|                         |     |                                                                                                    |                                     |                           |
|                         |     |                                                                                                    |                                     |                           |

WinPE Boot Image Source

 In Drivers Source screen, select to Enable Dell Lifecycle Controller Drivers Injection option with selected Operating System for deployment in Physical Computer Profile. Enabling this option will fetch the latest OS drivers from iDRAC for the specified OS and install them automatically during deployment. INFORMATION: If this step is enabled, during deployment you may see a Library Share being created in SCVMM containing the latest OS drivers extracted from iDRAC and Physical Computer Profile cloned into multiple devices (one per selected device for deployment) tagged with these drivers.

| Hypervisor Profile Wiza                              | ard   |                                                                                              |                                   |   |
|------------------------------------------------------|-------|----------------------------------------------------------------------------------------------|-----------------------------------|---|
| Welcome<br>Name and Description<br>SCVMM Information | ~ ~ ~ | Drivers Source Apply Drivers From Enable Dell LifeCycle Controller driver injection and sele | ect appropriate operating system. |   |
| WinPE Boot Image Source                              | ~     | Enable Dell Lifecycle Controller Drivers Injection<br>Operating System                       | Microsoft Windows Server 2019     | ~ |
| Drivers Source                                       |       |                                                                                              |                                   |   |
| Summary                                              |       |                                                                                              |                                   |   |
|                                                      |       |                                                                                              |                                   |   |
|                                                      |       |                                                                                              |                                   |   |

Drivers Source screen

#### 4.3.4 Create Operational Template

OMIMSSC provides pre-configured templates which serves as a single deployment template that carries out all the recommended and mandatory configurations required on a HCI cluster. Different templates are available to suite the different Server models and Network Adapter vendors. When these templates are chosen for deployment, only matching nodes will be listed and allowed for deployment.

RECOMMENDATION: Configure pre-configured and available Operational Template in OMIMSSC that matches the server model and network adapter manufacturer of your target nodes.

On a high level, Operational templates takes care of the following activities during deployment:

- 1. Updating the firmware and drivers on managed nodes to the HCI recommended baseline. Choose between offline and Dell EMC maintained and validated online repositories
  - Offline: Repository accessible through a CIFS share created using Dell EMC Repository Manager tool.
  - Online: Dell EMC validated, published, and maintained Azure Stack HCI repository available online provided as a simple drop-down option as Update Source under Firmware component in Operational Template.

NOTE: OMIMSSC supports HCI solution clusters that are based on Microsoft Windows Server 2016/2019 OS

- 2. Hardware configuration non-compliance remediation.
  - Operational Templates carry HCI recommended hardware configurations for your Cluster Nodes.
     You can view and modify available hardware configurations in Operational Template. Selected configurations will be applied during deployment.

IMPORTANT: Recommended settings are preconfigured and non-editable.

- 3. Operating System Configurations.
  - Choose the Hypervisor Profile and IP configuration in OS component.

Follow the below steps to view, edit and prepare the Operational Template for deployment.

- 1. Click Profiles and Templates, on the left pane.
- 2. Select **Operational Templates**, to view these pre-defined templates.

IMPORTANT: Ensure you pick the relevant Operational Template for your Cluster deployment.

Below are the available Pre-defined Operational Templates:

Template names are self-explanatory to denote the purpose of the template that is supported AX/Storage Spaces Direct Ready Node server model and the Network Adapter vendor combination.

| Operational Template Name | Description                                  |
|---------------------------|----------------------------------------------|
| AX-6515_QLogic            | For server models AX-6515 with RDMA enabled  |
|                           | QLogic Network Adapter                       |
| AX-6515_Mellanox          | For server models AX-6515 with RDMA enabled  |
|                           | Mellanox Network Adapter                     |
| AX-740xd_RN740xd_QLogic   | For server models AX-740xd and RN740xd with  |
|                           | RDMA enabled QLogic Network Adapter          |
| AX-740xd_RN740xd_Mellanox | For server models AX-740xd and RN740xd with  |
|                           | RDMA enabled Mellanox Network Adapter        |
| AX-640_RN640_Mellanox     | For server models AX-640 and RN640 with RDMA |
|                           | enabled Mellanox Network Adapter             |
| AX-640_RN640_QLogic       | For server models AX-640 and RN640 with RDMA |
|                           | enabled Mellanox Network Adapter             |
| RN440_QLogic              | For server models AX-6515 with RDMA enabled  |
|                           | Qlogic Network Adapter                       |
| RN740xd2_Mellanox         | For server models RN740xd2 with RDMA enabled |
|                           | Mellanox Network Adapter                     |
| RN740xd2_QLogic           | For server models RN740xd2 with RDMA enabled |
| -                         | Qlogic Network Adapter                       |

RECOMMENDATION: Do not delete these pre-defined Windows Server HCI Operational Templates.

- 3. From the pre-configured templates listed, choose the template to prepare based on server model and network card vendor.
- 4. Select the template and click **Edit**. This will display a guided wizard for providing configurable attributes across firmware, hardware, and OS components of deployments.

| OpenManage Integration for Microsoft System O | enter Console Extension<br>gration for Microsoft System Center |                   |                       | Let TEJD\omimsscuser5 3 About 3 H                    |
|-----------------------------------------------|----------------------------------------------------------------|-------------------|-----------------------|------------------------------------------------------|
| 🕈 Home                                        | Operational Templates                                          |                   |                       |                                                      |
| Profiles and Templates     Hypervisor Profile | E Create C2' Edit 😫 Delete C Re                                | fresh             |                       |                                                      |
| Credential Profile                            | Template Name                                                  | Supported Models  | Reference Device      | Device Type                                          |
| Operational Template                          | AX-6515_QLogic                                                 | AX-6515           | Not Applicable        | Windows Server HCI                                   |
|                                               | AX-6515_Mellanox                                               | AX-6515           | Not Applicable        | Windows Server HCI                                   |
| Configuration and Deployment                  | AX-740xd_RN740xd_QLogic                                        | AX-740xd, RN740xd | Not Applicable        | Windows Server HCI                                   |
| Maintenance Center                            | AX-740xd_RN740xd_Mellanox                                      | AX-740xd, RN740xd | Not Applicable        | Windows Server HCI                                   |
| WinPE Update                                  | AX-640_RN640_QLogic                                            | AX-640, RN640     | Not Applicable        | Windows Server HCI                                   |
| Jobs and Logs Center                          | AX-640_RN640_Mellanox                                          | AX-640, RN640     | Not Applicable        | Windows Server HCI                                   |
|                                               | RN440_QLogic                                                   | RN440             | Not Applicable        | Windows Server HCI                                   |
|                                               | RN740vd2_0Lonic                                                | RN740vd2          | Not Applicable        | Windows Server HCI                                   |
|                                               | Details                                                        |                   |                       |                                                      |
|                                               | Name                                                           |                   | AV 6515 OL ogio       |                                                      |
|                                               | Name                                                           |                   | AX-0515_QLOGIC        | 11Cl Calutions for Mission B Windows Commission      |
|                                               | Description                                                    |                   | AX-6515               | nct solutions for microsoft windows server for moder |
|                                               | Created (Local Time)                                           |                   | June 22, 2021 7:12 PM |                                                      |
|                                               | Modified (Local Time)                                          |                   |                       |                                                      |

View and Edit pre-configured Operational Templates for HCI cluster deployment

NOTE: You may see a fixed Network card slot number in network component of Operational Template which may not be the slot number of the actual Network card in the node. However irrespective of network card slot number on the ready nodes, solution will take care of dynamically applying the network component configurations on the cluster nodes.

- 5. For **Firmware Update** component of Operational Template, select **Update Source** dropdown menu to view the pre-built and configured baseline repositories.
  - For appliance VM network configured with access to internet (with or without proxy), make use of validated, maintained and quarterly updated baseline repository. You may identify this repository with the name "UPDATE CATALOG FOR MICROSOFT HCI SOLUTIONS".
  - For appliance VM network configured with no access to internet, and if you require any customization on how the baseline repository must be created and maintained, choose Dell Repository Manager (DRM) software. Create repository with custom models and components targeted for specific OSes with DRM and expose the catalog XML with repository files through CIFS share folder to OMIMSSC.

BEST PRACTICE: Perform Test Connection of Update Source selected in Operational Template at Maintenance Center by editing the update source under Maintenance Settings.

BEST PRACTICE: Ensure the bell icon in Maintenance Center on the top right corner is green, indicating that the catalog in the Update Sources are latest. If it is yellow, click the bell icon to retrieve the latest catalog.

- 6. For Hardware configuration, select the specific components. View, select and edit applicable attributes with desired configurations.
- 7. For Operating System component,
  - Select **OS Name** as WINDOWS.

- Select the Hypervisor Profile created in previous section.
- Select Credential Profile with iDRAC user details. If the credentials used to discover the nodes has not changed, select the same Credential Profile.
- Select Server IP from, this is the source of IP (Static/DHCP) for deployed OS before Logical Switch is applied to communicate with SCVMM.

| OpenManage Integration for Micros           | oft System Center Console Extension |                                                                       |                                                             |                                               |                                                |                                              |                                          |                   |
|---------------------------------------------|-------------------------------------|-----------------------------------------------------------------------|-------------------------------------------------------------|-----------------------------------------------|------------------------------------------------|----------------------------------------------|------------------------------------------|-------------------|
| D&LLEMC OpenMan                             | age Integration for Microsoft       | System Center                                                         |                                                             |                                               |                                                |                                              | 4                                        | TEJD\omimsscuser5 |
| the Home                                    | Operational Template                |                                                                       |                                                             |                                               |                                                |                                              |                                          |                   |
| Profiles and Templa     Hypervisor Prof     | Welcome<br>Template Details         | ✓ □ Firmware<br>Update                                                | ✓ iDRAC.Em<br>bedded.1                                      | ✓ BIOS.Setu<br>p.1-1                          | AHCI.Slot.<br>3-1                              | VIC.Slot.1                                   | ✓ Operating<br>System                    | ^                 |
| Credential Prof                             | Device Components                   | NOTE: Provide values<br>Operational Template<br>attributes before dep | for all the selected att<br>does not capture the<br>loying. | ributes under each c<br>password while retrie | omponent else deploy<br>eving from Reference S | ing operational tem<br>Server. Ensure to set | plate may fail.<br>t the password values | ; for selected    |
| Configuration and De     Maintenance Center |                                     | Operating System Setti                                                | ngs                                                         |                                               |                                                |                                              |                                          |                   |
| WinPE Update                                |                                     | US Name                                                               |                                                             |                                               | WINDOWS V                                      |                                              |                                          | A HCI             |
|                                             |                                     | Hypervisor Profile                                                    |                                                             |                                               | WIN 2019 ¥                                     |                                              |                                          |                   |
|                                             |                                     | Credential Profile                                                    |                                                             |                                               | ROOT V                                         |                                              |                                          |                   |
|                                             |                                     | Server IP from<br>Host Name                                           |                                                             |                                               | DHCP V<br>Pool Value                           |                                              |                                          |                   |
|                                             |                                     | Server Manageme                                                       | nt NIC                                                      |                                               | Pool Value                                     |                                              |                                          |                   |
|                                             |                                     | Console Logical No<br>IP Subnet                                       | etwork                                                      |                                               | Pool Value<br>Pool Value                       |                                              |                                          | ✓ Set             |
|                                             |                                     | Step 3 of 3                                                           |                                                             |                                               |                                                | Back                                         | ct Finish                                | Cancel            |
|                                             |                                     |                                                                       |                                                             |                                               |                                                |                                              |                                          |                   |

Operating System component configuration

IMPORTANT: System specific values specified in Operational Template would be configured in final cluster deployment step. Some of the examples to system specific values are Host Name, Static IP, AssetTag.

BEST PRACTICE: Assign the configured Operational Template to servers considered for cluster deployment to check hardware configuration compliance of these servers against the configured template.

### 4.4 Automated Cluster Deployment

We now are in the final step to deploy the Cluster. From the above sections, you need two artifacts:

- 1. Logical Switch
- 2. Operational Template

Additionally, have the below information handy to be provided during deployment

- 1. Cluster Name.
- 2. Cluster IP.

NOTE: Cluster IP must be from the same subnet as the Management IP provided in the Logical Switch profile.

One last step before you trigger an unattended automated deployment of Cluster is to configure the system specific attributes that are selected in Operational template. Let's do this as part of Cluster deployment step.

To start the Cluster deployment step, follow the below steps

- 1. In the Configuration and Deployment page, in the left pane navigate to Cluster View and click Create.
- Select Operational Template that was configured in previous sections. Based on the Model and Network vendor type of the selected Operational Template, all RDMA enabled nodes will be listed below with Service Tag, iDRAC IP and Model as a selection of cluster nodes for deployment.
- Configure system specific hardware attributes for the listed servers against the attributes in selected Operational Template. Click Export Attribute Value Pool which exports these system specific attributes replicated for all listed Service Tags as CSV file. Some of the OS component related attributes are listed below image.

| Using this page, you can update firm<br>predefined operational templates. D<br>configurations to enable Windows S | nware, configure hardware, and deploy or rede<br>eploying the template creates clusters with t<br>erver HCI feature on that cluster. | eploy operating system usir<br>he required network | ıg   |
|----------------------------------------------------------------------------------------------------|----------------------------------------------------------------------------------------------------|----------------------------------------------------|------|
| Cluster Name                                                                                                    | AX-640cluster                                                                                                    |                                                    |      |
| IP Address                                                                                                    | 192.168.10.25                                                                                                    |                                                    | €    |
| Logical Switch                                                                                                    | HCI Network                                                                                                    | ~                                                  | •    |
| Operational Template                                                                                              | AX-640_RN640_QLogic                                                                                                    | ~                                                  | •    |
| Server Identifier                                                                                                 | IDPAC IP                                                                                                    | Export Attribute Value Poo                         | ol   |
| ✓ Server identifier                                                                                               | 192.168.20.10                                                                                                    | AX-640                                             |      |
| ✓ 28M0BP2                                                                                                    | 192.168.20.21                                                                                                    | AX-640                                             |      |
| Attribute Value Pool                                                                                              | Choose File                                                                                                    | × Browse                                           |      |
| Job Options                                                                                                    |                                                                                                    |                                                    |      |
| Assign a name to the job as a uniqu<br>the progress of this task.                                                 | e identifier to track this task. Select option to                                                                                    | view the Jobs list and mon                         | itor |
| Job Name                                                                                                    |                                                                                                    |                                                    |      |
| ☑ Go to the Job List                                                                                              |                                                                                                    |                                                    |      |
|                                                                                                    |                                                                                                    |                                                    |      |

Export Attribute Value Pool

NOTE: Ensure the CSV file download is not blocked by "Do not save encrypted pages to disk" in the Internet Explorer security settings.

- HOSTNAME: This will be the Windows hostname of deployed node of the specific serviceTag.
- ServerMngNIC: Populate the MAC ID of the network port which is physical configured with network switch that can communicate with SCVMM.

| Integrated Remote Access C                                                             | ontroller 9 Enterprise |                      |                                                   |                |                                                               |                                                                                                    |                                       |                |
|----------------------------------------------------------------------------------------|------------------------|----------------------|---------------------------------------------------|----------------|---------------------------------------------------------------|----------------------------------------------------------------------------------------------------|---------------------------------------|----------------|
| Dashboard 🛄 System 🗸                                                                   | Storage 🗸 🛛            | Configuration $\vee$ | 🖾 Maintenance 🗸                                   | • iDRAC S      | ettings 🗸                                                     |                                                                                                    |                                       |                |
| NIC Slot 1: QLogic                                                                     | 25GE 2P QL412          | 62HxCU-DE A          | dapter - F4:E9:D                                  | 4:78:B5:26     |                                                               |                                                                                                    |                                       |                |
| Adapter Properties                                                                     |                        |                      |                                                   |                |                                                               |                                                                                                    |                                       |                |
| Product Name                                                                           |                        |                      | QLogic 25GE                                       | 2P QL41262HxCU | -DE Adapter - F4:E9:D4                                        | 1:78:85:26                                                                                                    |                                       |                |
| Vendor Name                                                                            |                        |                      | QLogic                                            |                |                                                               |                                                                                                    |                                       |                |
| Number of Ports                                                                        |                        |                      | 2                                                 |                | C:\Users\swarup\Desktop                                       | p\attribute-value-pool.csv - Notepad++                                                                                            |                                       | - 0            |
| Summary Port 1 Port                                                                    | 2                      |                      |                                                   | File           | Edit Search View Er                                           | ncoding Language Settings Tools Macro Ri<br>🎝 🌆 🛐 💭 😅 I 🏙 🏪 🔍 🔍 🗔                                                                 | un Plugins Window ?                   |                |
| Dest 1 Despection                                                                      |                        |                      |                                                   | 8              | attribute-value-pool.csv 🖾                                    |                                                                                                    |                                       |                |
| Link Status<br>Link Speed<br>Partitions<br>Family Firmware Version<br>Auto Negotiation |                        |                      | Up<br>10 Gbps<br>Disabled<br>15.05.18<br>DISABLED |                | 2 4FY6BS2,W<br>3 4FY6BS2,W<br>4 4FV5BS2,W<br>5 4FV5BS2,W<br>6 | INDOWS, HOSTNAME, clusnoid<br>INDOWS, ServerMngNLC, <mark>141E</mark><br>INDOWS, HOSTNAME, clusnoid<br>INDOWS, ServerMngNIC, F4:E | 9:D4:78:B5:26<br>22<br>39:D4:79:A7:3B |                |
| Partitions Partition Properties                                                        | Link Status            |                      | Partitions                                        |                |                                                               |                                                                                                    |                                       |                |
| OS Driver State<br>LAN Driver Version<br>PCI Device ID<br>MAC Addresses                |                        |                      |                                                   | Not            | m length : 219 lines : 6                                      | Ln:5 Col:44 Sel:0[0<br>8070                                                                                                    | Unio (LF)                             | UTF-8 IN       |
| MAC Addresses                                                                          |                        |                      | F4:E9:D4:78:B5:26                                 |                |                                                               | Virtual MAC Addresses                                                                                                    |                                       | F4:E9:D4:78:Bf |

Populate Attribute Value Pool csv file

- 4. Click **Browse** against **Attribute Value Pool** and Import the created CSV file with system specific values.
- 5. Configure Cluster Name and Cluster IP Address.
- 6. Provide a **Job Name** to track the progress of deployment task.
- 7. Click **Create** to submit the deployment task.

| Usir<br>prec | ng this page, you can update firmv<br>lefined operational templates. Dej<br>figurations to enable Windows Se | vare, configure hardware, and deploy or redeplo<br>ploying the template creates clusters with the r<br>rver HCI feature on that cluster. | y operating system usin<br>equired network | g    |
|--------------|----------------------------------------------------------------------------------------------------|----------------------------------------------------------------------------------------------------|--------------------------------------------|------|
| Clus         | ster Name                                                                                                    | AX-640cluster                                                                                                    |                                            |      |
| IP A         | ddress                                                                                                    | 192.168.10.25                                                                                                    |                                            | 0    |
| Logi         | ical Switch                                                                                                  | HCI Network                                                                                                    | ~                                          | ·    |
| Ope          | rational Template                                                                                            | AX-640_RN640_QLogic                                                                                                    | ~                                          | '    |
|              |                                                                                                    | Ð                                                                                                    | port Attribute Value Poc                   | bl   |
| ✓            | Server Identifier                                                                                            | IDRAC IP                                                                                                    | Model                                      |      |
| ✓            | 28MR9P2                                                                                                    | 192.168.20.10                                                                                                    | AX-640                                     |      |
| ✓            | 28M0BP2                                                                                                    | 192.168.20.21                                                                                                    | AX-640                                     |      |
| Attr         | ibute Value Pool                                                                                             | attribute-value-pool.csv ×                                                                                                    | Browse                                     |      |
| Job          | Options                                                                                                    |                                                                                                    |                                            |      |
| Assi<br>the  | ign a name to the job as a unique<br>progress of this task.                                                  | identifier to track this task. Select option to vie                                                                                      | w the Jobs list and mon                    | itor |
| Job          | Name                                                                                                    | Deploy Cluster                                                                                                    |                                            |      |
|              | o to the Job List                                                                                            |                                                                                                    |                                            |      |
| ✓G           |                                                                                                    |                                                                                                    |                                            |      |

Input Attribute Value Pool csv file and Create Cluster

### 4.5 Viewing deployed Cluster

To view the deployed Cluster:

- 1. In the Configuration and Deployment page, in the left pane navigate to Cluster View
- 2. View the clusters list under classification by Cluster Name.
- 3. Select Cluster Name to view the cluster node details.
  - You could also extend the management of these cluster nodes by launching iDRAC from the iDRAC IP column.

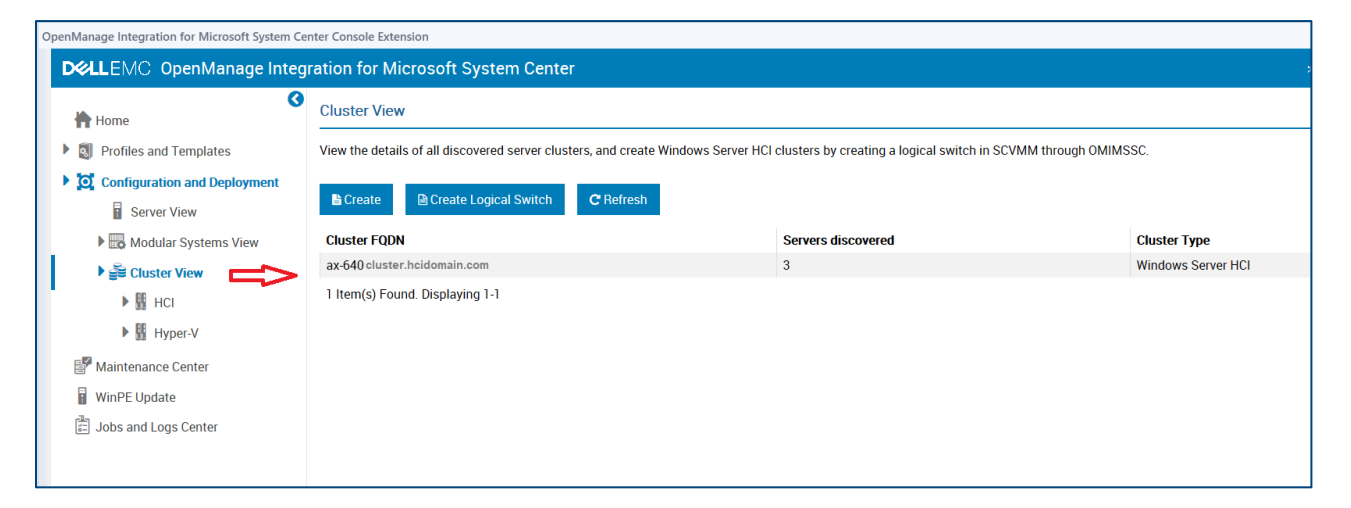

Deployed cluster in Cluster View

## Technical support and resources

Dell.com/support is focused on meeting customer needs with proven services and support.

### **Related resources**

Dell EMC OpenManage Integration Version 7.3 for Microsoft Endpoint Configuration Manager (MECM) and Microsoft System Center Virtual Machine Manager (SCVMM) Downloads page

Dell EMC OpenManage Integration Version 7.3 for Microsoft Endpoint Configuration Manager (MECM) and Microsoft System Center Virtual Machine Manager (SCVMM) User Manuals

Dell EMC Solutions for Microsoft Azure Stack HCI documentation

### **Terms and Definitions**

| Terms          | Definitions                                                           |
|----------------|-----------------------------------------------------------------------|
| OMIMSSC        | Dell EMC OpenManage Integration for Microsoft System Center Appliance |
| SCVMM          | Microsoft System Center Virtual Machine Manager                       |
| RN             | Ready Node                                                            |
| iDRAC          | Integrated Dell remote access controller                              |
| OOB            | Out of Band                                                           |
| OSD            | Operating System Deployment                                           |
| OT             | Operational Template                                                  |
| Update Source  | Referring to Online/Offline update repositories                       |
| Windows Server | HCI Solution from Dell EMC supporting Windows Server 2016/2019        |
| HCI            | Operating System                                                      |